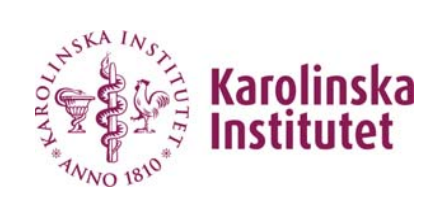

| Masshantering av kursbevis |  |
|----------------------------|--|
| 2018-03-19                 |  |

**Sid:** 1/4

## LADOK – Manual Masshantering av Kursbevis

För att skriva ut ett eller flera kursbevis används denna funktion Tänk på att du måste tillåta Popup fönster ifrån Ladok för att utskrifterna ska fungera. Detta görs i din webbläsare, vet du inte hur man gör kontakta ditt lokala IT-stöd.

| Sök upp kursen ex 9K6023                          | Ladok Studiedokumentation Utbi      | ldningsinforma    | tion Upp  | följning | Systemadm           | inistration I | ĸ                         |          |              |                  |             |             |          |            |
|---------------------------------------------------|-------------------------------------|-------------------|-----------|----------|---------------------|---------------|---------------------------|----------|--------------|------------------|-------------|-------------|----------|------------|
| välj rätt tillfälle:                              | 🖶 Startsida 🔒 Student 🥔 Kurs        | Kurspaketerin     | ig 📄 Utda | ata Ava  | ncerat <del>+</del> |               |                           |          |              |                  |             |             |          |            |
|                                                   | 🛢 Kurs                              |                   |           |          |                     |               |                           |          |              |                  |             |             |          |            |
|                                                   | Benämning                           | Utb.kod<br>9K6023 | Ţillf.kod | Organ    | nisationsen         | het           | Pågår inom<br>Välj period | •<br>•   | Från 📋 –     | Till             | Sök Rensa Ø | I           |          |            |
| Visa antal Ej påbörjad, Registrerad samt Avklarad |                                     |                   |           |          |                     |               |                           |          |              | Antal träffar: 2 |             |             |          |            |
|                                                   |                                     |                   |           |          |                     |               |                           |          |              |                  | Antal       |             |          |            |
|                                                   | Benämning                           | Omf.              | Utb.kod   | Version  | Tillf.kod           | Startdatum    | Slutdatum                 | Takt     | Undervisning | Studieort        | Ej påbörjad | Registrerad | Avklarad | Åtgärd     |
|                                                   | Barn och trauma, uppdragsutbildning | 7,5 hp            | 9K6023    | 1        | K6023               | 2018-03-12    | 2018-06-03                | Halvfart | Normal       | Solna            | 31          |             |          | Vālj 🗸     |
|                                                   | Barn och trauma, uppdragsutbildning | 7,5 hp            | 9K6023    | 1        | 9K623               | 2017-03-13    | 2017-05-21                | Halvfart | Normal       | Solna            |             | 5           | 25       | Vālj -     |
|                                                   |                                     |                   |           |          |                     |               |                           |          |              |                  |             |             | Antal    | traffar: 2 |

UFS Systemförvalningsstöd

http://ki.se/medarbetare/ladoksupport

Org. nummer 202100 2973

| Välj rätt tillfälle.                                                                      | 希 Startsida 🛛 🛔 Stude                           | ent 🥏 Kurs 🖿 Kurspak                                                                                                    | etering 📄 Utdat                                                                                                    | a Ava            | ancerat 👻                                                          |            |                     |                   |                |           |
|-------------------------------------------------------------------------------------------|-------------------------------------------------|----------------------------------------------------------------------------------------------------|----------------------------------------------------------------------------------------------------|------------------|--------------------------------------------------------------------|------------|---------------------|-------------------|----------------|-----------|
|                                                                                           | 🛢 Barn och trau                                 | uma, uppdragsutbild                                                                                                    | dning 7,5 hp                                                                                                    | 9K602            | 23                                                                 |            |                     |                   |                |           |
| Klicka på fliken                                                                          | Rapportera                                      | Tattestera                                                                                                    | Itatuppföljning                                                                                                    | 🚨 Delt           | agande                                                             | 🖰 Aktivite | etstillfällen 🛛 💊 R | esultatnoteringar | % Medarbetare  | 🖀 Grupper |
| Resultatuppföljning                                                                       | Översikt                                        |                                                                                                    |                                                                                                    |                  |                                                                    |            |                     |                   |                |           |
|                                                                                           | Visa deltagare för tillfälle                    |                                                                                                    |                                                                                                    |                  |                                                                    |            |                     |                   |                |           |
|                                                                                           | 9K623   2017-03-13 - 2017                       | 7-05-21   50%   Normal                                                                                                   |                                                                                                    | ia.              |                                                                    |            |                     |                   |                |           |
|                                                                                           | Benämning                                       | Dat                                                                                                    | um Om                                                                                                    | f. Kod           | ı <b>"</b>                                                         | Utkast     | A Klarmarkerade     | Attesterade       | Kurstillfällen |           |
|                                                                                           | Barn och trauma                                 |                                                                                                    | 7.                                                                                                    | 5 hp 000         | 1                                                                  | (          | 0 0                 | 25                |                |           |
|                                                                                           | Klara för resultat på kur                       | rs: 0 st                                                                                                    | 7,                                                                                                    | 5 hp             |                                                                    | (          | 0 0                 | 25                |                |           |
| Markera genom att<br>bocka i rutan för de<br>personer du vill skriva<br>ut kursbevis för. | att<br>r de<br>skriva                           |                                                                                                    |                                                                                                    |                  |                                                                    |            |                     |                   |                |           |
| För att skriva ut för alla                                                                | Personnummer *                                  | Namn                                                                                                    | <ul> <li>Tillstånd</li> </ul>                                                                                          | Betyg *          | Ex.datum                                                           | •          |                     |                   |                |           |
| bocka i rutan längs upp                                                                   | 19830421- 000                                   | Adami, Melodi                                                                                                    | <ul> <li>Registrerad</li> </ul>                                                                                        |                  |                                                                    |            |                     |                   |                |           |
| oocka i rutan langs upp.                                                                  |                                                 | Almgren, Caroline                                                                                                    | Avklarad                                                                                                    | G                | 2017-06-15                                                         |            |                     |                   |                |           |
|                                                                                           | 19740329 T 19                                   | Dominguez Castro, Maria Isab                                                                                             | el Avklarad                                                                                                    | G                | 2017-06-15                                                         |            |                     |                   |                |           |
| Under tillståndstratten                                                                   | € <u>19850501</u> · · · ·                       | Englund, Johanna                                                                                                    | Avklarad                                                                                                    | G                | 2017-06-15                                                         |            |                     |                   |                |           |
|                                                                                           | 19591022-                                       | Custafeson Sofia                                                                                                    | Avklarad                                                                                                    | G                | 2017-06-15                                                         |            |                     |                   |                |           |
| Kan du välja avklarad.                                                                    | 1                                               | Gustaisson, Sona                                                                                                    | Avklarad                                                                                                    | 0                | 2017-00-10                                                         |            |                     |                   |                |           |
| 0                                                                                         | Taxad                                           | Hallen Sehlin Karin                                                                                                    | Avkiarao                                                                                                    | 6.7              | 2017-06-15                                                         |            |                     |                   |                |           |
|                                                                                           | 1 100100                                        | Hallen Sehlin, Karin<br>Höffer Larsen, Birgitte                                                                          | Avklarad                                                                                                    | G                | 2017-06-15                                                         |            |                     |                   |                |           |
|                                                                                           | 1 100102 0001<br>(1100102 0001<br>(11000 10447) | Hallen Sehlin, Karin<br>Höffer Larsen, Birgitte<br>Klintberg, Linnea                                                     | Avklarad<br>Avklarad                                                                                                   | G                | 2017-06-15<br>2017-06-15<br>2017-06-15                             |            |                     |                   |                |           |
|                                                                                           | <u>1.00102</u> <u>1.00102</u> <u>1.00102</u>    | Hallen Sehlin, Karin<br>Höffer Larsen, Birgitte<br>Klintberg, Linnea<br>Kullman, Anna                                    | Avklarad     Avklarad     Avklarad     Avklarad     Avklarad                                                           | G<br>G<br>G      | 2017-06-15<br>2017-06-15<br>2017-06-15<br>2017-06-15               |            |                     |                   |                |           |
|                                                                                           | <u>1</u>                                        | Hallen Sehlin, Karin<br>Höffer Larsen, Birgitte<br>Klintberg, Linnea<br>Kullman, Anna<br>Laitinen, Paulina Liisa Johanna | <ul> <li>Avklarad</li> <li>Avklarad</li> <li>Avklarad</li> <li>Avklarad</li> <li>Avklarad</li> <li>Avklarad</li> </ul> | G<br>G<br>G<br>G | 2017-06-15<br>2017-06-15<br>2017-06-15<br>2017-06-15<br>2017-06-15 |            |                     |                   |                |           |

**Sid:** 3 / 4

| Välj att hantera          | Utfärda kursb                                                     | oevis                                           |                                         |                                              |                     |            |                  |            |                                      |        | × |  |
|---------------------------|-------------------------------------------------------------------|-------------------------------------------------|-----------------------------------------|----------------------------------------------|---------------------|------------|------------------|------------|--------------------------------------|--------|---|--|
| eller öppna i             | Kurs                                                              | 9                                               | K6023 Barn och tra                      | uma, uppdragsutbildni                        | ng 7,5 hp           |            |                  |            |                                      |        |   |  |
| webbläsare.               | Hantering av dokument<br>Spara som zip-fil<br>Öppna i webbläsaren |                                                 |                                         |                                              |                     |            |                  |            |                                      |        |   |  |
| Om det är många           |                                                                   |                                                 | Oppna i webbias                         | aren                                         |                     |            |                  |            |                                      |        |   |  |
| kursbevis som ska         | Studenter                                                         | A                                               | ntal markerade: 4                       | st                                           |                     |            |                  |            |                                      |        |   |  |
| skrivas ut är zip-fil att |                                                                   | 1                                               | 9740329-                                | Dominguez Castro, Ma                         | ria Isabel          |            |                  |            |                                      |        | * |  |
| föredra.                  |                                                                   | 1                                               | 9850501<br>9591022-                     | Englund, Johanna<br>Eriksson Bagri, Anneli   |                     |            |                  |            |                                      |        |   |  |
|                           |                                                                   | 1                                               | 9870222-4                               | Gustafsson, Sofia                            |                     |            |                  |            |                                      |        | * |  |
| Är det enstaka kan man    | at                                                                |                                                 |                                         |                                              |                     |            |                  |            |                                      |        |   |  |
| välja öppna i             |                                                                   |                                                 |                                         |                                              |                     |            |                  |            | francisco de los los de              |        |   |  |
| webbläsare                |                                                                   |                                                 |                                         |                                              |                     |            |                  |            | Utfärda kursbevis                    | Avbryt |   |  |
| Om du väljer Zip-fil så   | Hämtade filer 🕨 Kursbevis 9K                                      | 6023.zip                                        |                                         |                                              |                     |            |                  |            |                                      |        |   |  |
| sparas alla kursbevis i   |                                                                   |                                                 |                                         |                                              |                     |            |                  |            |                                      |        |   |  |
| en mapp som heter         |                                                                   | Namn                                            | Î.                                      | Тур                                          | Komprimerad storlek | Lösenords  | Storlek          | Komprime   | Senast ändrad                        |        |   |  |
| Kursbevis"kurskod".zip    |                                                                   | <ul> <li>19591022</li> <li>19740329-</li> </ul> | Eriksson Bagri Anne<br>Dominguez Castro | Chrome HTML Document<br>Chrome HTML Document | 450 kB<br>450 kB    | Nej<br>Nej | 456 kB<br>456 kB | 2 %<br>2 % | 2018-03-09 11:39<br>2018-03-09 11:39 |        |   |  |
| Du ser detta              |                                                                   | 19850501                                        | Englund Johanna K                       | Chrome HTML Document                         | 450 kB              | Nej<br>Nej | 456 kB           | 2%         | 2018-03-09 11:39<br>2018-03-09 11:39 |        |   |  |
| meddelande längst ner     |                                                                   |                                                 |                                         |                                              |                     |            |                  |            |                                      |        |   |  |
| nå skärmen och kan då     |                                                                   |                                                 |                                         |                                              |                     |            |                  |            |                                      |        |   |  |
| välie ett spore mennen    |                                                                   |                                                 |                                         |                                              |                     |            |                  |            |                                      |        |   |  |
|                           |                                                                   |                                                 |                                         |                                              |                     |            |                  |            |                                      |        |   |  |
|                           |                                                                   |                                                 |                                         |                                              |                     |            |                  |            |                                      |        |   |  |
|                           |                                                                   |                                                 |                                         |                                              |                     |            |                  |            |                                      |        |   |  |

Sid: 4 / 4

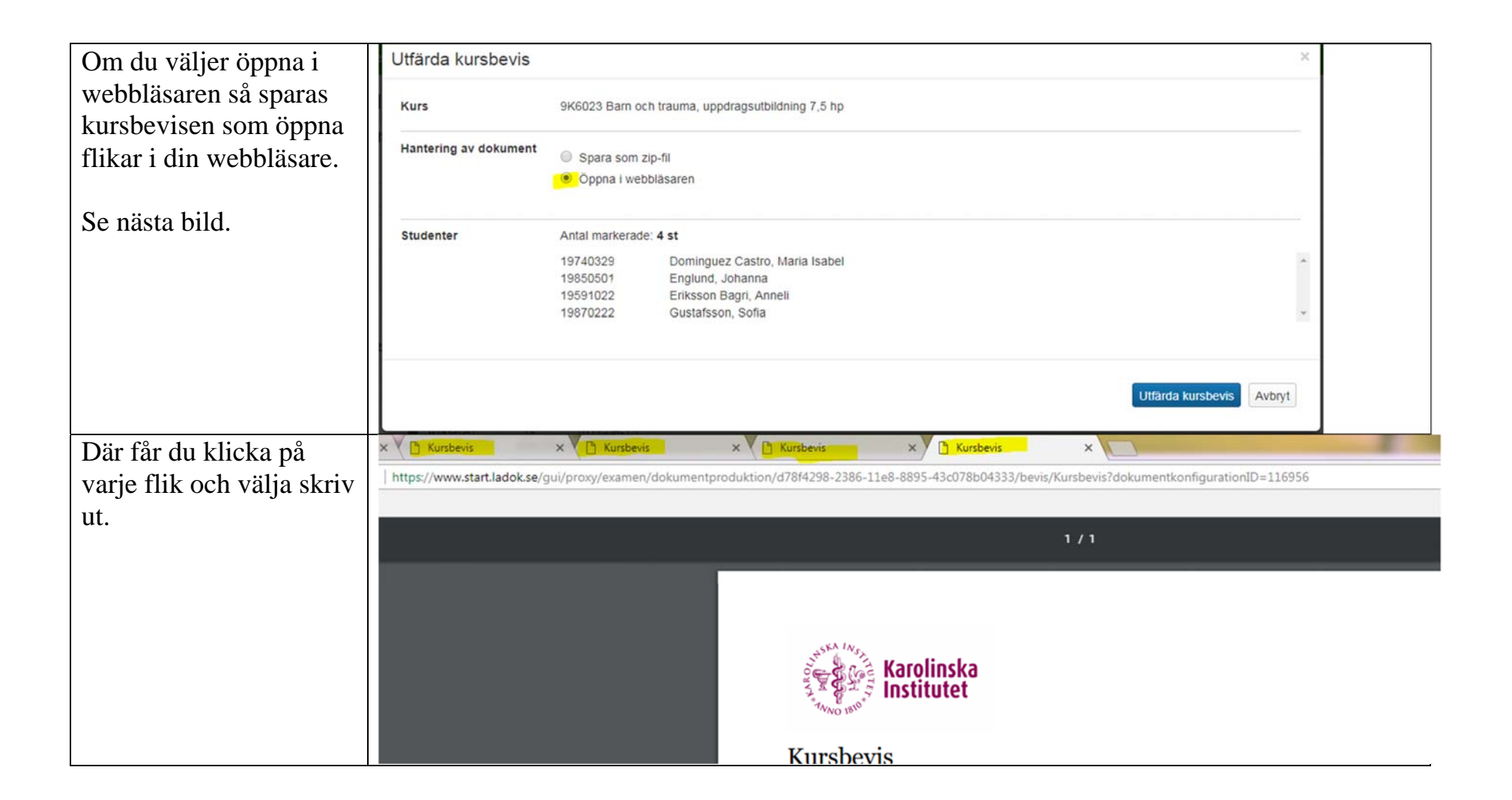